# Getting Started Guide

## Overview

This getting started guide will explain how to launch a NetFoundry Zero Trust Networking into the Alibaba Cloud.

### Launching an instance in Alibaba Cloud

#### **Pre Deployment**

#### Important

The BYOL (Bring Your Own License) licensing model is one that relies on your purchasing a software license separately from our website here and registering your appliance with generated one time key.

#### **Deployment of Appliance**

To get started, go to **Elastic Compute Service**, click on **Create Instance**. The following screen will appear.

| Basic Configura                                     | ions (2) Networking                                                                                                    | 3 System Configurations (Option 4 Grouping ( | Optional)             | 6 Previe                                        | w                                                                          |   |  |  |
|-----------------------------------------------------|----------------------------------------------------------------------------------------------------|----------------------------------------------|-----------------------|-------------------------------------------------|----------------------------------------------------------------------------|---|--|--|
| Billing Method                                      | Subscription Pay-As-You-Go Preemptible Insta                                                                                                    | ance 🕜                                       |                       |                                                 |                                                                            |   |  |  |
| Region<br>Learn more                                | Malaysia (Kuala Lumpur)  Random Zone A (6) Zone B<br>Instances in different regions cannot communicate with each other through the internal network. Select the region nearest to your customers to reduce the<br>latency.                         |                                              |                       |                                                 |                                                                            |   |  |  |
| Instance Type                                       | Current Generation All Generations                                                                                                    |                                              |                       |                                                 |                                                                            |   |  |  |
| Instance familie<br>s                               | Filter Select a▼ Search by instance typQ I/O Optimized ① Indicate▼                                                                                                    |                                              |                       |                                                 |                                                                            |   |  |  |
| Select a config                                     | Architecture x86-Architecture Heterogeneous Computing ECS Bare Metal Instance                                                                                                    |                                              |                       |                                                 |                                                                            |   |  |  |
| uration                                             | Category General Purpose Compute Optimized                                                                                                    | Memory Optimized Big Data Local SSD          | High Clock Speed      | Entry-Level                                     | (Shared)                                                                   |   |  |  |
| Instance types<br>available for ea<br>ch region     | Family Instance Ty vCPU Memo<br>Bamily pe s                                                                                                    | al Processor                                 | Clock Spe<br>ed       | Interna p<br>I Netw<br>ork Ba<br>ndwidt<br>h \$ | IP<br>Packet F v6<br>orwardi -s<br>ng Rate up<br>ng Rate<br>po<br>rte<br>d | e |  |  |
|                                                     | General 2<br>Purpose Type ecs.g6.large vCPUs 8 GiB In<br>g6                                                                                                    | ntel Xeon(Cascade Lake) Platinum 8269CY      | 2.5<br>GHz/3.2<br>GHz | 1 Gbps                                          | 300,000<br>PPS <sup>Yes</sup>                                              | 5 |  |  |
|                                                     | General 4<br>O Purpose Type ecs.g6.xlarge vCPUs 16 GiB In<br>g6                                                                                                    | tel Xeon(Cascade Lake) Platinum 8269CY       | 2.5<br>GHz/3.2<br>GHz | 1.5<br>Gbps                                     | 500,000<br>PPS <sup>Yes</sup>                                              | 5 |  |  |
|                                                     | General 8<br>Purpose Type ecs.g6.2xlarge VCPUs 32 GiB In<br>g6                                                                                                    | ttel Xeon(Cascade Lake) Platinum 8269CY      | 2.5<br>GHz/3.2<br>GHz | 2.5<br>Gbps                                     | 800,000<br>PPS Yes                                                         | 5 |  |  |
| Selected<br>Instance Type<br>Purchased<br>Instances | ecs.g6.Jarge (2 vCPU 8 GiB, General Purpose Type g6)                                                                                                    |                                              |                       |                                                 |                                                                            |   |  |  |
| Image                                               | Public Image Custom Image Shared Image                                                                                                    | Marketplace Image 💿                          |                       |                                                 |                                                                            |   |  |  |
|                                                     | Select from image market (including operating system)                                                                                                    |                                              |                       |                                                 |                                                                            |   |  |  |
|                                                     | ECS instances created in this region do not allow the switch of OS between Linux and Windows.                                                                                                    |                                              |                       |                                                 |                                                                            |   |  |  |
| Ctorage                                             | Sustam Diek                                                                                                    |                                              |                       |                                                 |                                                                            |   |  |  |
| Disk specificati                                    | system Linsk 40GiB_2120 IOPS = Delease with Instance                                                                                                    |                                              |                       |                                                 |                                                                            |   |  |  |
| ons and perfor                                      | Click here for guidelines on how to select an appropriate                                                                                                    | disk for your scenario.                      |                       |                                                 |                                                                            |   |  |  |
| mance                                               | Disk Backup (Recommended)<br>You can periodically backup disks with an automatic snapshot policy to prevent risks such as virus attacks and accidental data deletion. Snapshot pricing (pay-<br>as-you-go billing and hourly payment collection) > |                                              |                       |                                                 |                                                                            |   |  |  |
|                                                     | Data Disk You have selected 0 disks and can select 16 more.                                                                                                    |                                              |                       |                                                 |                                                                            |   |  |  |
|                                                     | Data Disk You have selected 0 disks and can select 16 m                                                                                                    | nore.                                        |                       |                                                 |                                                                            |   |  |  |

- Choose the Billing Method fit your need
- Choose the region and zone you want your VM to deploy in
- Choose the instance type. We recomment at least 2 vCPUs + 4GiB Memory
- Choose number of Instances you want
- Find the Marketplace Image for **NetFoundry Application Gateway**
- Choose the size of Disk. The default size is okay.

click on **Next: Networking** to open the next screen

| 🖌 Basic Configura                                                                 | ions 2 Networking 🚳 System Configurations (Option 🚳 Grouping (Optional) 6 Preview                                                                                                    |  |  |  |  |  |  |
|-----------------------------------------------------------------------------------|----------------------------------------------------------------------------------------------------|--|--|--|--|--|--|
| Network Type<br>Learn more                                                        | VPC     O       more     VPC00001 / vpc-8ps2xj83dv0rsved8txh2     •     •     •     •     •     •     •     •     •     •     •     •     •     •     •     •     •     •     •     •     •     •     •     •     •     •     •     •     •     •     •     •     •     •     •     •     •     •     •     •     •     •     •     •     •     •     •     •     •     •     •     •     •     •     •     •     •     •     •     •     •     •     •     •     •     •     •     •     •     •     •     •     •     •     •     •     •     •     •     •     •     •     •     •     •     •     •     •     •     •     •     •     •     •     •     •     •     •     •     •     •     •     •     •     •     •     •     •     •     •     •     •     •     •     •     •     •     •     •     •     •     •     •     •     •     •     •     •                                                                                                    |  |  |  |  |  |  |
| Public IP<br>Address<br>Bandwidth<br>pricing<br>Bandwidth<br>Billing<br>Bandwidth | Assign Public IP Address The system will automatically allocate an IP address. In addition, you can use a more flexible EIP solution. Click here to learn more about how to attach an EIP > Pay-By-Bandwidth Pay-By-Traffic The bandwidth fee is subscription-based and included in the ECS instance fee. The bandwidth fee is 50M 100M 150M 200M I to bandwidth address I to bandwidth I to bandwidth I to |  |  |  |  |  |  |
| Security Group<br>Security group I<br>imits                                       | Alibaba Cloud provides up to 5 Gbit/s protection against DDoS attacks for free.Learn More   Reinforce Protection The data transfer plan is a great deal for reducing the traffic cost generated by your ECS/EIP/SLB instances. Buy a data transfer plan>.           Reselect Security Group         Image: Security Group         Image: Security Group         Image: Security Group         Image: Security Group         Image: Security Group         Security Group         Image: Security Group         Image: Security Group         Image: Security Group         Image: Security Group         Security Group         Image: Security Group         Image: Security Group                                                                                                    |  |  |  |  |  |  |
| Learn more                                                                        | Security Group: 1). Default Security Group (Custom Port)         Ensure that your security group has port 22 (Linux) or 3389 (Windows) configured in its allow rules. Otherwise, you will not be able to remotely connect to the ECS instance. You can add security group rules to your security group in the ECS console.         Select the protocols and ports you want to enable for IPv4: ① _ Port 80 (HTTP) _ Port 443 (HTTPS) _ Port 22 _ Port 3389 ✓ ICMP ⑦                                                                                                    |  |  |  |  |  |  |
| Elastic Networ<br>k Interface                                                     | Default ENI<br>VSwitch <u>VSWITCH0001</u> ✓ Auto-assign IP Addresses ✓ Release with Instance<br>+ Add ENI You can add up to 1 ENI.                                                                                                    |  |  |  |  |  |  |
| IPv6                                                                              | IPv6 is not available. (Click here to view details.)                                                                                                    |  |  |  |  |  |  |

Make your required selection then proceed to the next page (System Configurations).

| 🥑 Basic Configura | ations 🕑 Networking                                                                                                    | 3 System Configurations (Option 🜗 Grouping (Optional)                                | 5 Preview                                 |  |  |  |  |
|-------------------|----------------------------------------------------------------------------------------------------|--------------------------------------------------------------------------------------|-------------------------------------------|--|--|--|--|
| Logon Creden      | Key Pair ○ Password ○ Set Later                                                                                                    |                                                                                      |                                           |  |  |  |  |
| Key Pair 💿        | Select a key pair v Le                                                                                                    | arn More   Create Key Pair<br>, Set Later is selected by default.                    |                                           |  |  |  |  |
| Instance Name     |                                                                                                    |                                                                                      |                                           |  |  |  |  |
|                   | The name must be 2 to 128 characters in ler                                                                                                    | ngth, and can contain letters, digits, periods (.), underscores (_), colons (:), and | hyphens (-). It must start with a letter. |  |  |  |  |
| Description       | Description                                                                                                    |                                                                                      |                                           |  |  |  |  |
|                   | The description must be 2 to 256 characters in length and cannot start with http:// or https://.                                                                                                    |                                                                                      |                                           |  |  |  |  |
| Host 💿            | Enter a hostname Lear                                                                                                    | m how to customize sequential hostnames. $\odot$                                     |                                           |  |  |  |  |
|                   | For Linux systems and other operating systems: The name must be 2 to 64 characters in length. It can contain several segments delimited by periods segment can contain letters, digits, and hyphens (-), but consecutive periods (.) or consecutive hyphens (-) are not allowed. The name cannot start or 4 period (.) or hyphen (-). |                                                                                      |                                           |  |  |  |  |
| Sequential Su     | Add Sequential Suffix to Instance Name and Hostname                                                                                                    |                                                                                      |                                           |  |  |  |  |
| Advanced (based   | Advanced (based on Instance RAM roles or cloud-init) Show                                                                                                    |                                                                                      |                                           |  |  |  |  |

- Select your key pair. You must use key pair to login
- Change the Instance Name to your desired name
- Optionally enter a host name

Continue to the next page to make more optional changes or hit "Preview" to the final page before creating the VM.

#### Post Deployment

Go to the virtual machine you created, and locate the public IP address of the virtual machine.

Using an SSH client, log in to the machine using its public IP address as the user "nfadmin", using the SSH key or password specified earlier.

```
> ssh -i [path/to/private/key] nfadmin@[public_ip_address]
```

Once you are logged in to the gateway, run these commands to register it to your NetFoundry Network. Look for errors in the registration process output, or "Success" if registration completes successfully. **[registration key]** is the key you captured earlier.

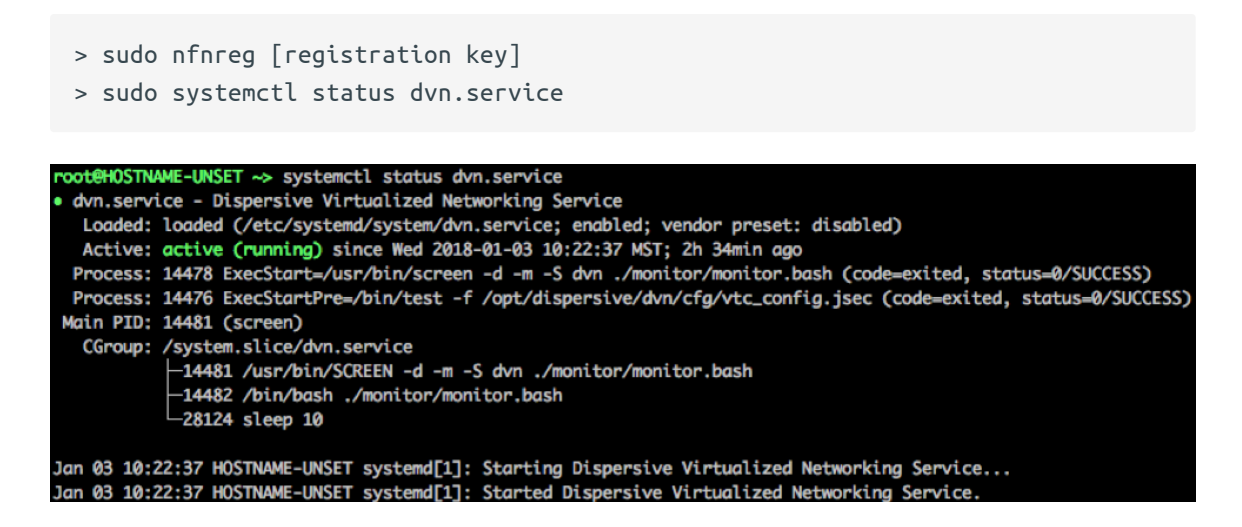

The output should report **ACTIVE**.

It may take up to 5 minutes to register and come online. Once the Gateway Instance has started up, switch back to the NetFoundry Console and locate the Gateway Endpoint.

Confirm that the status indicator is green, which means that it has successfully registered and is online. If the status indicator remains grey, then the gateway has failed to register. If it is red, the gateway has registered, but is offline.

Setup is complete.